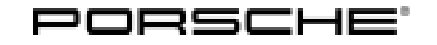

## **Technical Information**

129/19 ENU 5789

Service

## Symptom - Body Exterior - Interior Surveillance Deactivated/SAFE Lock System Does Not Function: Re-programming Rear-end Electronics Control Unit (SY 129/19)

| Model Line:         | Panamera (971)                                                                                                    |
|---------------------|----------------------------------------------------------------------------------------------------|
| Model Year:         | As of 2017 up to 2020                                                                                                    |
| Subject:            | Control unit for rear-end electronics                                                                                                    |
| Symptom:            | Interior surveillance is deactivated and SAFE lock system does not function. The hazard warning lights give one long flash when locking and the Save LED in the door lights up for approx. 30 seconds.                               |
| Cause:              | Due to a software error, the fault memory entries "B133029 - Interior surveillance sensors – signal implausible" and "B131D29 - Alarm siren – signal implausible" can be stored at times. As a result, the described symptoms occur. |
| Remedial<br>Action: | In the event of a customer complaint and if the software version is <b>"0367" or "0387"</b> , the rear-end elec-<br>tronics control unit must be re-programmed and coded.<br>Information                                             |
|                     | The total time required for control unit programming is approx. 8 minutes.                                                                                                    |

| Date of | New software ve | ersion "0424 |
|---------|-----------------|--------------|
| Date of | New Soltware ve |              |

Introduction:

" used from:

| Date | 19.06.2019        |
|------|-------------------|
| VIN  | WP0ZZZ97ZLL192003 |

### **Required tools**

Tools:

- 9900 PIWIS Tester 3 with installed PIWIS Tester software version 38.800.010 (or higher)
- Battery charger with a current rating of at least 90 A, e.g. VAS 5908 Battery charger 90A.

### **Preparatory work**

## NOTICE

Fault entry in the fault memory and control unit programming aborted due to low-voltage.

- Increased current draw during diagnosis or control unit programming can cause a drop in voltage, which can result in one or more fault entries and the abnormal termination of the programming process.
- Before getting started, connect a suitable battery charger with a current rating of at least 90 A to the ⇒ jump-start terminals.

### NOTICE

Control unit coding will be aborted if the WiFi connection is unstable.

- An unstable WiFi connection can interrupt communication between the PIWIS Tester and the vehicle communication module (VCI). As a result, coding may be aborted.
- ⇒ During control unit coding, always connect the PIWIS Tester to the vehicle communication module (VCI) via the USB cable.

### NOTICE

Control unit coding will be aborted if the driver's key is not recognized

- If the driver's key is not recognized in the vehicle, coding cannot be started or will be interrupted.
- ⇒ Place the driver's key with the back facing down into the front left storage compartment in the center console to guarantee a continuous radio link between the vehicle and the driver's key.
- Work Procedure: 1Place the driver's key with the back facing down<br/>into the front left storage compartment in the centre<br/>console (emergency start tray) to guarantee a<br/>continuous radio link between the vehicle and the<br/>driver's key  $\Rightarrow$  Emergency start tray.
  - 2 Carry out general preliminary work for control unit programming as described in ⇒ Workshop Manual '9X00IN Basic instructions and procedure for control unit programming using the PIWIS Tester - section on "Preliminary work".

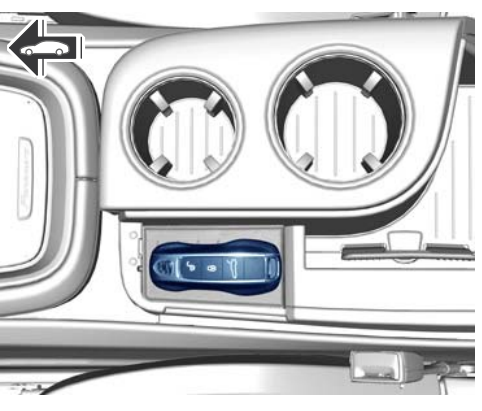

Emergency start tray

#### Re-programming rear-end electronics control unit

Work Procedure: 1 The basic procedure for programming a control unit is described in the Workshop Manual  $\Rightarrow$ Workshop Manual '9X00IN Basic instructions and procedure for control unit programming using the PIWIS Tester - section on "Programming".

> Specific information on control unit programming in the context of this Technical Information:

| Required PIWIS Tester software version: | <b>38.800.010</b> (or higher)                                                                                                    |
|-----------------------------------------|----------------------------------------------------------------------------------------------------|
| Type of control unit programming:       | Control unit programming using the <b>"Campaign"</b><br>function in the Additional menu on the PIWIS Tester<br>by entering a programming code. |

## **AfterSales**

# **Technical Information**

Service

129/19ENU 5789

5

| Programming code:                                                                         | F6S1D                                                                                                    |  |
|-------------------------------------------------------------------------------------------|----------------------------------------------------------------------------------------------------|--|
| Programming sequence:                                                                     | Read and follow the <b>information and instructions</b><br><b>on the PIWIS Tester</b> during the guided programming<br>sequence.<br>During the programming sequence, the rear-end elec-<br>tronics control unit is <b>re-programmed</b> and then<br><b>re-coded</b> automatically.<br><b>Do not interrupt programming.</b> |  |
| Programming time (approx):                                                                | 8 minutes                                                                                                    |  |
| Software version programmed during this campaign:                                         | <b>0424</b><br>Following control unit programming, the software version can be read out of the front-end electronics control unit in the $\Rightarrow$ 'Extended identification' menu using the PIWIS Tester.                                                                                                    |  |
| Procedure in the event of error messages<br>appearing during the programming<br>sequence: | ⇒ Workshop Manual '9X00IN Basic instructions and<br>procedure for control unit programming using the<br>PIWIS Tester - section on "Fault finding"'.                                                                                                    |  |
| Procedure in the event of abnormal termi-<br>nation of control unit programming:          | Repeat control unit programming by restarting programming.                                                                                                    |  |

## Concluding work

Work Procedure: 1 Carry out general subsequent work for control unit programming as described in  $\Rightarrow$  Workshop Manual '9X00IN Basic instructions and procedure for control unit programming using the PIWIS Tester - section on "Subsequent work".

#### Invoicing

Invoicing: For documentation and warranty invoicing, enter the labor operation and PQIS coding specified below in the warranty claim:

| APOS     | Labor operation                                   | I No. |
|----------|---------------------------------------------------|-------|
| 57892500 | Programming control unit for rear-end electronics |       |

PQIS coding:

| Location (FES5)   | 57890 | Control unit for rear-end electronics |
|-------------------|-------|---------------------------------------|
| Damage type (SA4) | 1614  | Function not as specified             |

References: ⇒ Workshop Manual '9X00IN Basic instructions and procedure for control unit programming using the PIWIS Tester'

Important Notice: Technical Bulletins issued by Porsche Cars North America, Inc. are intended only for use by professional automotive technicians who have attended Porsche service training courses. They are written to inform those technicians of conditions that may occur on some Porsche vehicles, or to provide information that could assist in the proper servicing of a vehicle. Porsche special tools may be necessary in order to perform certain operations identified in these bulletins. Use of tools and procedures other than those Porsche recommends in these bulletins may be detrimental to the safe operation of your vehicle, and may endanger the people working on it. Properly trained Porsche technicians have the equipment, tools, safety instructions, and know how to do the job properly and safely. Part numbers listed in these bulletins are for reference only. The work procedures updated electronically in the Porsche PIWIS diagnostic and testing device take precedence and, in the event of a discrepancy, the work procedures in the PIWIS Tester are the ones that must be followed.

© 2020 Porsche Cars North America, Inc.

## **AfterSales**